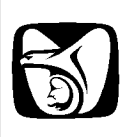

Módulo de Certificación - Solicitud NPIE

Manual de Usuario

VERSIÓN: 1.0

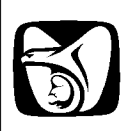

# HISTÓRICO DE REVISIÓN

| Fecha      | Versión | Descripción            | Autor                |
|------------|---------|------------------------|----------------------|
| 14/12/2010 | 1.0     | Creación del Documento | Juan Carlos Barragan |
|            |         | Manual.doc             |                      |

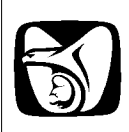

Para la solicitud de un NPIE, se deberán seguir los siguientes pasos: a) Ingresar en la siguiente ruta: http://idse.imss.gob.mx/certificacion/ b) Seleccionar la opción "Solicitud NPIE", ubicada en la parte superior-derecha (marcada en color azul en la imagen.) INSTITUTO MEXICANO DEL SEGURO SOCIAL SEGURIDAD Y SOLIDARIDAD SOCIAL Inicio Contacto y Directorios Mapa del Sitio English 🖸 COMPARTIR 🔣 💺 🖂 . Inicio - IDSE - Certificado digital Menú Certificado Digital Acerca del NPIE Solicitud NPIE PROCESO DE CERTIFICACIÓN DIGITAL PATRONAL Términos y condiciones Preguntas frecuentes **Revocación NPIE** Legislación 🔻 Certificado Digital IMSS para ti Adicional Obtenga de forma gratuita, rápida y Trámites sencilla su Certificado Digital con el cual Servicios en línea y podrá tener acceso gratuito a diferentes Sucursales servicios electrónicos proporcionados por descargas el Instituto. Derechohabientes Registro Patronal Patrones Unico (RPU) Profesionales de la salud Buscador INFORMACIÓN AL PATRÓN Buscar Certificado digital Acerca del IMSS Estimado Patrón: Conoce al IMSS El Instituto Mexicano del Seguro Social, como parte de los programas de Prensa modernización y simplificación administrativa, ofrece el mecanismo de FIRMA DIGITAL como una opción segura y confiable para el intercambio de información Directorio de que realicen las empresas con el Instituto. funcionarios Delegaciones Con el proceso de Certificación Digital cada registro patronal podrá obtener su Número Patronal de Identificación Electrónica y un certificado digital para acceder a Compras del IMSS las aplicaciones en Internet del IMSS. Estadísticas Con su certificado digital y Número patronal de Identificación Electrónica se podrá Transparencia y enviar información al IMSS con las ventajas que la Firma Digital provee: rendición de cuentas Servicios Es infalsificable. Es auténtica. Un documento firmado digitalmente alterado siempre es detectado.

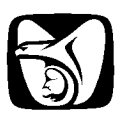

SEGORIDAD I SOLIDARIDAD SOCIAL

La selección de la opción "Solicitud NPIE", le mostrará una sección de recomendaciones (mostrada en la imagen siguiente).

Deberá seleccionar el botón Continuar.

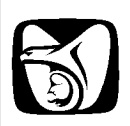

A continuación se le solicitaran los datos relativos a:

- 1. Información de la empresa.
- 2. Información del Patrón.
- 3. Domicilio Fiscal

Una vez ingresados y validados los datos, se le solicitara una ubicación para **guardar** la llave privada del certificado, deberá ingresar password del certificado.

Nota: Es importante notar que el usuario ha sido previamente seleccionado en **información** del patrón

PROCESO DE CERTIFICACIÓN DIGITAL PATRONAL

#### Solicitud de Número Patronal de Identificación Electrónica (NPIE)

Paso 2: Captura de datos

| Razón Social                | Empresa Manual                               |  |  |
|-----------------------------|----------------------------------------------|--|--|
| Registro Patronal           | XXX2158813 - 3                               |  |  |
| RFC - Homoclave             | XXXX801010 - 000                             |  |  |
| Información del Pa          | atrón, Sujeto Obligado o Representante legal |  |  |
| Función en la empresa       | PATRON 💌                                     |  |  |
| Usuario                     | manual_generacion                            |  |  |
| Nombre(s)                   | NOMBRE_PATRON                                |  |  |
| Apellido Paterno            | PATERNO_PATRON                               |  |  |
| Apellido Materno            | MATERNO_PATRON                               |  |  |
| CURP                        | XXXX801010XXXXXX00                           |  |  |
| RFC                         | XXXX801010000<br>nombre_patron@gmail.com     |  |  |
| Correo Electrónico          |                                              |  |  |
| Confirme Correo Electrónico | nombre_patron@gmail.com                      |  |  |
| Teléfono                    | 00000000                                     |  |  |
| Fax                         | 0000000                                      |  |  |
|                             | Domicilio Fiscal                             |  |  |
| Calle                       | nombre_calle                                 |  |  |
| Número Ext/Int              | ext / int                                    |  |  |
| Colonia                     | nombre_colonia                               |  |  |
| Municipio o Delegación      | nombre_municipio                             |  |  |
| Entidad Federativa          | Aguascalientes 🔹                             |  |  |
| Ciudad                      | nombre_ciudad                                |  |  |
| Código Postal               | 02810                                        |  |  |

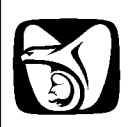

Se solicitara una ruta para guardar la llave privada (archivo .key), y una contraseña para usar la misma.

Nota: El usuario ya ha sido previamente definido en la sección: Información del patrón.

PROCESO DE CERTIFICACIÓN DIGITAL PATRONAL

#### Solicitud de Número Patronal de Identificación Electrónica (NPIE)

#### Paso 3: Validación de la Captura de Datos del Patrón

| Información del Patrón, Sujeto Obligado o Representante legal                                                                   |                                     |  |  |
|----------------------------------------------------------------------------------------------------|-------------------------------------|--|--|
| Usuario                                                                                                    | manual_generacion                   |  |  |
| PATRON                                                                                                    | NOMBRE_PATRON                       |  |  |
| CURP                                                                                                    | VAUF801010HOCZLR69                  |  |  |
| Correo Electrónico                                                                                                    | nombre patron@gmail.com             |  |  |
| Teléfono                                                                                                    | 0000000                             |  |  |
| Fax 00000000<br>Domicilio Eiscal                                                                                                |                                     |  |  |
|                                                                                                    |                                     |  |  |
| Calle<br>Númoro Ext/Int                                                                                                    | NOMBRE_CALLE                        |  |  |
| Colonia                                                                                                    | NOMBRE_COLONIA                      |  |  |
| Municipio o Delegación                                                                                                    | NOMBRE_MUNICIPIO                    |  |  |
| Entidad Federativa                                                                                                    |                                     |  |  |
| Código Postal                                                                                                    | 02810                               |  |  |
|                                                                                                    | Información del Certificado Digital |  |  |
| Si los datos son correctos, por favor proporcione la siguiente información y pro<br>Aceptar, de lo contrario presione Cancelar: |                                     |  |  |
|                                                                                                    | Certificado Digital                 |  |  |
| Especifique el nor                                                                                                    | nbre y ubicación                    |  |  |
| del archivo que al<br>llave privada:                                                                                            | Imacenará su Examinar               |  |  |
| Digite la contrase                                                                                                    | ña para usar su<br>:                |  |  |
| Certificado Digital                                                                                                    | seña:                               |  |  |
| Confirmar Contras                                                                                                    | (Assets) (Canadas)                  |  |  |
| Confirmar Contras                                                                                                    | Cancelar                            |  |  |
| Confirmar Contras                                                                                                    | Aceptar                             |  |  |

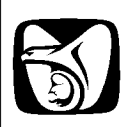

Se mostrará una pantalla solicitando que mantenga en movimiento el ratón para generar una semilla aleatoria para la llave.

## PROCESO DE CERTIFICACIÓN DIGITAL PATRONAL

## Solicitud de Número Patronal de Identificación Electrónica (NPIE)

# Paso 3: Validación de la Captura de Datos del Patrón

| Razón<br>Regist<br>RFC - | Social     EMPRESA MANUAL       ro Patronal     B752158813-9       Homoclave     XXX801010-000       Información del Patrón, Sujeto Obligado o Representante legal                                                                                                    |  |  |  |  |
|--------------------------|----------------------------------------------------------------------------------------------------|--|--|--|--|
| Usuari                   | io manual_generacion                                                                                                    |  |  |  |  |
| PATR                     | PATERNO PATRON MATERNO PATRON                                                                                                    |  |  |  |  |
| CURP                     | SeguriTools                                                                                                    |  |  |  |  |
| RFC                      |                                                                                                    |  |  |  |  |
| Teléfe                   | A continuación se generará una semilla aleatoria. Para poder completar                                                                                                    |  |  |  |  |
| Fax                      | el proceso<br>se le pide realizar movimientos con el ratón en forma aleatoria v                                                                                                    |  |  |  |  |
|                          | continua. El                                                                                                    |  |  |  |  |
| Calle                    | avance lo visualizará en una barra que indica el progreso de sus                                                                                                    |  |  |  |  |
| Color                    | movimientos.                                                                                                    |  |  |  |  |
| Munic                    |                                                                                                    |  |  |  |  |
| Entid                    |                                                                                                    |  |  |  |  |
| Códig                    |                                                                                                    |  |  |  |  |
|                          |                                                                                                    |  |  |  |  |
|                          |                                                                                                    |  |  |  |  |
| Si los<br>Acepta         | datos son correctos, por favor proporcione la siguiente información y presior<br>ar, de lo contrario presione Cancelar:                                                                                                    |  |  |  |  |
| Si los<br>Acepta         | datos son correctos, por favor proporcione la siguiente información y presior<br>ar, de lo contrario presione Cancelar:<br>Certificado Digital                                                                                                    |  |  |  |  |
| Si los<br>Acepta         | datos son correctos, por favor proporcione la siguiente información y presion<br>ar, de lo contrario presione Cancelar:<br>Certificado Digital<br>Especifique el nombre y ubicación<br>del archivo que almacenará su<br>llave privada:                                                                                                    |  |  |  |  |
| Si los<br>Acepta         | datos son correctos, por favor proporcione la siguiente información y presion<br>ar, de lo contrario presione Cancelar:<br>Certificado Digital<br>Especifique el nombre y ubicación<br>del archivo que almacenará su<br>llave privada:<br>Digite la contraseña para usar su<br>Certificado Digital:                                                                                                    |  |  |  |  |
| Si los<br>Acepta         | datos son correctos, por favor proporcione la siguiente información y presion<br>ar, de lo contrario presione Cancelar:<br>Certificado Digital<br>Especifique el nombre y ubicación<br>del archivo que almacenará su<br>llave privada:<br>Digite la contraseña para usar su<br>Certificado Digital:<br>Confirmar Contraseña:                                                                                                    |  |  |  |  |
| Si los<br>Acepta         | datos son correctos, por favor proporcione la siguiente información y presion<br>ar, de lo contrario presione Cancelar:<br>Certificado Digital<br>Especifique el nombre y ubicación<br>del archivo que almacenará su<br>llave privada:<br>Digite la contraseña para usar su<br>Certificado Digital:<br>Confirmar Contraseña:<br>Aceptar<br>Cancelar                                                                                    |  |  |  |  |
| Si los<br>Acepta         | datos son correctos, por favor proporcione la siguiente información y presion<br>ar, de lo contrario presione Cancelar:<br>Certificado Digital         Especifique el nombre y ubicación<br>del archivo que almacenará su<br>llave privada:       C:\Users\equipo\D Examinar         Digite la contraseña para usar su<br>Certificado Digital:       •         Confirmar Contraseña:       •         Aceptar       Cancelar            |  |  |  |  |
| Si los<br>Acepta         | datos son correctos, por favor proporcione la siguiente información y presion<br>ar, de lo contrario presione Cancelar:<br>Certificado Digital<br>Especifique el nombre y ubicación<br>del archivo que almacenará su<br>llave privada:<br>Digite la contraseña para usar su<br>Certificado Digital:<br>Confirmar Contraseña:<br>Aceptar<br>Cancelar                                                                                    |  |  |  |  |
| Si los<br>Acepta         | datos son correctos, por favor proporcione la siguiente información y presion<br>ar, de lo contrario presione Cancelar:<br>Certificado Digital         Especifique el nombre y ubicación<br>del archivo que almacenará su<br>llave privada:       C:\Users\equipo\D Examinar         Digite la contraseña para usar su<br>Certificado Digital:       •         Confirmar Contraseña:       •         Aceptar       Cancelar         IE |  |  |  |  |
| Si los<br>Acepta         | datos son correctos, por favor proporcione la siguiente información y presion<br>ar, de lo contrario presione Cancelar:<br>Certificado Digital         Especifique el nombre y ubicación<br>del archivo que almacenará su<br>llave privada:       C:\Users\equipo\D Examinar         Digite la contraseña para usar su<br>Certificado Digital:       •         Confirmar Contraseña:       •         Aceptar       Cancelar            |  |  |  |  |

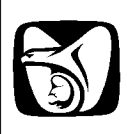

| Mueva el ratón, hast | a que la barra de                                                | desplazamie                                | nto termine de ge              | enerar la semilla. |
|----------------------|------------------------------------------------------------------|--------------------------------------------|--------------------------------|--------------------|
|                      |                                                                  | PROCESO DE C                               | ERTIFICACION DIGITAL PA        | TRONAL             |
| Solic                | itud de Número Patronal d                                        | e Identificación Ele                       | ctrónica (NPIE)                |                    |
| Paso                 | 3: Validación de la Captura d                                    | le Datos del Patrón                        |                                |                    |
|                      | Por Fa                                                           | avor revise los datos                      | capturados:                    |                    |
|                      | Razón Social<br>Registro Patronal                                | EMPRESA MANUAL<br>B752158813-9             |                                |                    |
|                      | RFC - Homoclave<br>Información del Pa                            | XXXX801010-000<br>atrón, Sujeto Obligad    | lo o Representante legal       |                    |
|                      | Usuario                                                          | manual_generacion                          |                                |                    |
|                      |                                                                  | PATERNO_PATRON                             | MATERNO_PATRON                 |                    |
|                      | ₩                                                                |                                            |                                |                    |
|                      | Teléfono<br>Fax                                                  | 00000000<br>00000000                       | Iuncom                         |                    |
|                      |                                                                  | Domicilio Fisca                            |                                |                    |
|                      | Calle<br>Número Ext/Int                                          | NOMBRE_CALLE<br>EXT/INT                    |                                |                    |
|                      | Colonia<br>Municipio o Delegación                                | NOMBRE_COLONIA<br>NOMBRE_MUNICIP           | 10                             |                    |
|                      | Entidad Federativa<br>Ciudad                                     | Aguascalientes                             |                                |                    |
|                      | Código Postal                                                    | 02810                                      | do Digital                     |                    |
|                      |                                                                  | ormación del Certífica                     |                                |                    |
|                      | Si los datos son correctos, p<br>Aceptar, de lo contrario pres   | oor favor proporcione l<br>sione Cancelar: | a siguiente información y pres | sione              |
|                      |                                                                  | Certificado Digit                          | al                             |                    |
|                      | Especifique el nombre<br>del archivo que almac<br>llave privada: | e y ubicación<br>cenará su C:\Use          | rs\equipo\D Examinar           |                    |
|                      | Digite la contraseña p<br>Certificado Digital:                   | oara usar su 🛛 🔹                           |                                |                    |
|                      | Confirmar Contraseña                                             | a: •                                       |                                |                    |
|                      |                                                                  | Aceptar                                    | elar                           |                    |
| Acerc                | a del NPIE                                                       |                                            |                                |                    |
|                      |                                                                  |                                            |                                |                    |

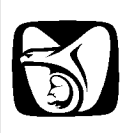

| Una vez generada, se mostrara la carta de términos, misma que podrá guardar o imprimir.                                                                                                    |
|----------------------------------------------------------------------------------------------------|
| PROCESO DE CERTIFICACIÓN DIGITAL PATRONAL                                                                                                    |
| Carta de términos y condiciones para la obtención y uso del Certificado Digital                                                                                                    |
| Image: Solution of the second second sec  |
| Image: Construction of the intervence of the intervence of the interven |
| Continuar                                                                                                    |
|                                                                                                    |
|                                                                                                    |

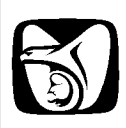

En el paso 4 se indica que su solicitud ha terminado exitosamente y se muestra el detalle de los siguientes pasos a seguir.

## PROCESO DE CERTIFICACIÓN DIGITAL PATRONAL

# Solicitud de Número Patronal de Identificación Electrónica (NPIE)

## Paso 4.- Acuda a la subdelegación correspondiente

|                                                                                                    | Proceso de solicitud finalizado                                                                                                    |                                    |  |
|----------------------------------------------------------------------------------------------------|----------------------------------------------------------------------------------------------------|------------------------------------|--|
|                                                                                                    |                                                                                                    | Imprimir                           |  |
| А                                                                                                    | nora usted tiene bajo su resguardo:                                                                                                    |                                    |  |
|                                                                                                    | <ol> <li>Su Número Patronal de Identificación Electrónica.</li> <li>La Carta de Términos y Condiciones para la Obtención y Uso del<br/>Patronal de Identificación Electrónica y Certificado Digital.</li> <li>Su archivo de llave privada (el cual deberá guardar en un medio<br/>difundirlo, no olvidando su contraseña, ya que sin ésta no podrá<br/>de su Certificado Digital).</li> </ol> | Número<br>seguro y no<br>hacer uso |  |
| <ul> <li>El siguiente paso es que el patrón o representante legal acuda a la <u>Subdelegación</u> que le corresponde con un dispositivo magnético de almacenamiento y entregue en la ventanilla o módulo de Afiliación la siguiente <u>documentación</u> en original y copia:</li> <li>1. La Carta de Términos y Condiciones para la Obtención y Uso del Número Patronal de Identificación Electrónica y Certificado Digital, firmada de manera autógrafa.</li> <li>2. Identificación oficial del patrón, sujeto obligado o representante legal.</li> <li>3. Tarjeta de Identificación Patronal.</li> </ul> |                                                                                                    |                                    |  |
| <ul> <li>Si su solicitud es aceptada y su documentación está completa, el Sistema generará</li> <li>1. El Certificado Digital que estará asociado a su Número Patronal de<br/>Identificación Electrónica.</li> <li>2. La Constancia de recepción del Certificado Digital.</li> </ul>                                                                                                    |                                                                                                    |                                    |  |
| Fi<br>C<br>re                                                                                                    | nalmente, el personal del IMSS en la Subdelegación le entregará el a<br>ertificado Digital en el dispositivo magnético de almacenamiento que e<br>presentante legal proporcione.                                                                                                    | rchivo del<br>el patrón o          |  |